# Lecture Note #5: Functions Part 2

BUSI 201: Business Data Analysis

Spring 2024

### **Topic 1. The IF Function**

One family of functions that sees regular use consists of functions that return values *conditionally* upon meeting certain thresholds or satisfying certain conditions.

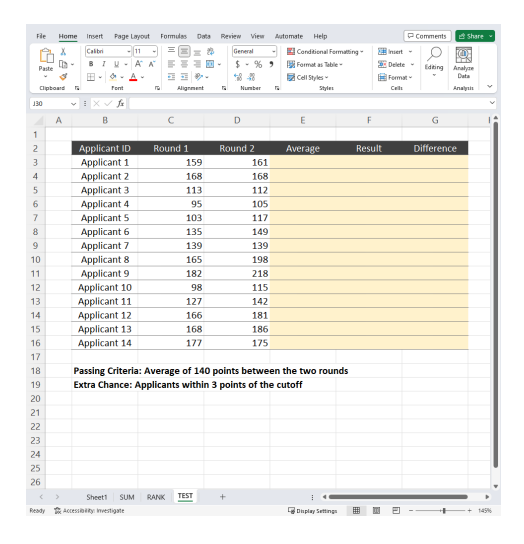

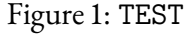

Suppose that you are a manager in the human resource department of a firm, and you are involved in the hiring process. You have a list of applicants, and their standardized test results. A hypothetical example of this sheet can be found in the TEST sheet of the workbook BUSI201-LEC05-Workbook.xlsx as shown in Figure 1.

The first task is to find the applicants' average scores. We can use the AVERAGE function covered in the previous topic to calculate the average values in column E. But how do we make Excel tell us who passed and who failed in column F? We can use the IF function to sort applicants into the pass and fail categories.

The IF function has three arguments: two mandatory arguments and one optional argument.

= IF(CONDITION, OUTPUT IF TRUE, [OUTPUT IF FALSE])

If used correctly, the IF function will...

- 1. Run a logic test to see if the CONDITION is met, then
- 2. Return OUTPUT IF TRUE if the condition is met, and
- 3. Return the OUTPUT IF FALSE when the condition is not met.

If you choose to leave the optional OUTPUT IF FALSE blank, FALSE will be returned in its place.

| File<br>Past<br>Clip | Hor<br>A<br>B<br>S<br>board | ne insert Page Lay<br>∨ Calibri ∨ 11<br>B I U ∨ A<br>⊞ ∨ Δ × A<br>Fort | out Formulas Data<br>→ = = = +<br>→ A <sup>×</sup> = = = 0<br>→ = = +<br>→ +<br>S Algrment | a Review View   | Automate Help   | rmatting ~ 🔀 Inse<br>e~ 🐺 Dela<br>E Fon<br>Cel | Comments     Comments     Comments     Comments     Comments     Comments     Comments     Comments     Comments | Analyze<br>Analyze<br>Analyzi |
|----------------------|-----------------------------|------------------------------------------------------------------------|--------------------------------------------------------------------------------------------|-----------------|-----------------|------------------------------------------------|----------------------------------------------------------------------------------------------------|-------------------------------|
| J34                  |                             | $\sim$ 1 $\times$ $\sim$ 1 $\sim$                                      |                                                                                            |                 |                 |                                                |                                                                                                    |                               |
|                      | Α                           | В                                                                      | С                                                                                          | D               | E               | F                                              | G                                                                                                    | 1                             |
| 1                    |                             |                                                                        |                                                                                            |                 |                 |                                                |                                                                                                    |                               |
| 2                    |                             | Applicant ID                                                           | Round 1                                                                                    | Round 2         | Average         | Result                                         | Difference                                                                                                    | e                             |
| 3                    |                             | Applicant 1                                                            | 159                                                                                        | 161             | 160             | PASS                                           |                                                                                                    |                               |
| 4                    |                             | Applicant 2                                                            | 168                                                                                        | 168             | 168             | PASS                                           |                                                                                                    |                               |
| 5                    |                             | Applicant 3                                                            | 113                                                                                        | 112             | 112.5           | FAIL                                           |                                                                                                    |                               |
| 6                    |                             | Applicant 4                                                            | 95                                                                                         | 105             | 100             | FAIL                                           |                                                                                                    |                               |
| 7                    |                             | Applicant 5                                                            | 103                                                                                        | 117             | 110             | FAIL                                           |                                                                                                    |                               |
| 8                    |                             | Applicant 6                                                            | 135                                                                                        | 149             | 142             | PASS                                           |                                                                                                    |                               |
| 9                    |                             | Applicant 7                                                            | 139                                                                                        | 139             | 139             | FAIL                                           |                                                                                                    |                               |
| 10                   |                             | Applicant 8                                                            | 165                                                                                        | 198             | 181.5           | PASS                                           |                                                                                                    |                               |
| 11                   |                             | Applicant 9                                                            | 182                                                                                        | 218             | 200             | PASS                                           |                                                                                                    |                               |
| 12                   |                             | Applicant 10                                                           | 98                                                                                         | 115             | 106.5           | FAIL                                           |                                                                                                    |                               |
| 13                   |                             | Applicant 11                                                           | 127                                                                                        | 142             | 134.5           | FAIL                                           |                                                                                                    |                               |
| 14                   |                             | Applicant 12                                                           | 166                                                                                        | 181             | 173.5           | PASS                                           |                                                                                                    |                               |
| 15                   |                             | Applicant 13                                                           | 168                                                                                        | 186             | 177             | PASS                                           |                                                                                                    |                               |
| 16                   |                             | Applicant 14                                                           | 177                                                                                        | 175             | 176             | PASS                                           |                                                                                                    |                               |
| 17                   |                             |                                                                        |                                                                                            |                 |                 |                                                |                                                                                                    |                               |
| 18                   |                             | Passing Criteria:                                                      | Average of 140                                                                             | ) points betwee | en the two rour | nds                                            |                                                                                                    |                               |
| 19                   |                             | Extra Chance: A                                                        | pplicants within                                                                           | 3 points of the | e cutoff        |                                                |                                                                                                    |                               |
| 20                   |                             |                                                                        |                                                                                            |                 |                 |                                                |                                                                                                    |                               |
| 21                   |                             |                                                                        |                                                                                            |                 |                 |                                                |                                                                                                    |                               |
| SS                   |                             |                                                                        |                                                                                            |                 |                 |                                                |                                                                                                    |                               |
| 23                   |                             |                                                                        |                                                                                            |                 |                 |                                                |                                                                                                    |                               |
| 24                   |                             |                                                                        |                                                                                            |                 |                 |                                                |                                                                                                    |                               |
| 25                   |                             |                                                                        |                                                                                            |                 |                 |                                                |                                                                                                    |                               |
| 26                   |                             |                                                                        |                                                                                            |                 |                 |                                                |                                                                                                    |                               |
|                      | >                           | Sheet1 SUM                                                             | RANK TEST                                                                                  | +               | : •             |                                                |                                                                                                    |                               |
| Ready                | 10 A                        | cessibility: Investigate                                               |                                                                                            |                 | Chapley Setting |                                                |                                                                                                    | + 145%                        |

Figure 2: IF

| File  | Hor   | ne Insert Page            | Layout F   | ormulas D  | ata Revieu       | r View   | Automate       | Help         |           |           | P0    | omments | <u>छ थ</u> | nare + |
|-------|-------|---------------------------|------------|------------|------------------|----------|----------------|--------------|-----------|-----------|-------|---------|------------|--------|
| L C   | ιX    | Calibri                   | • 11 •     | ===        | 20 G             | ineral   | - 🔛 Col        | nditional Fo | matting ~ | 🔠 Inser   | t ~   | Q       |            |        |
| Past  | , D   | - B I ∐ -                 | A° A″      | = = =      | ⊞ × _ \$         | ~ %      | 9 🐺 Far        | mat as Table |           | 🐮 Delet   | te v  | Editing | Analyze    |        |
|       | 4     | 🖽 • 🖄 •                   | <u>A</u> - | • • •      | - 1              | 8 -88    | 👿 Cel          | Styles ~     |           | E Form    | nat ~ | Ŭ       | Data       |        |
| Cáp   | beard | G Font                    | 6          | Alignment  | - 6 <sub>8</sub> | Number   | G <sub>2</sub> | Styles       |           | Cell      | 5     |         | Analysis   |        |
| 126   |       | $\vee$   $\times \vee fx$ |            |            |                  |          |                |              |           |           |       |         |            |        |
|       | A     | В                         |            | С          | C                | )        | E              |              | F         |           |       | G       |            | —'i    |
| 1     |       | Anglianat                 |            |            | 0                |          | A              |              | 0         |           | 0     |         |            | -1     |
| 2     |       | Applicant it              | о ко       | 100        | KOUI             |          | Aven           | age          | Res       | uit<br>20 | U     | meren   | Je         | -1     |
| 3     |       | Applicant 1               |            | 159        |                  | 161      |                | 160          | PA        | ss<br>    |       |         |            | - 1    |
| 4     |       | Applicant 2               |            | 168        |                  | 168      |                | 168          | PA        | s5<br>    |       | 07.5    |            | - 1    |
| 0     |       | Applicant 3               |            | 115        |                  | 112      |                | 112.5        | FA<br>EA  |           |       | 27.5    |            | -1     |
| 7     |       | Applicant 4               |            | 103        |                  | 105      |                | 110          | FA<br>EA  |           |       | 40      | _          |        |
| 6     |       | Applicant 5               |            | 105        |                  | 117      |                | 140          | PA<br>DAI | 1L        |       | 50      | _          |        |
| 0     |       | Applicant 8               |            | 100        |                  | 149      |                | 192          | PA:       | ))<br>    |       | 4       |            |        |
| 5     |       | Applicant 7               |            | 109        |                  | 109      |                | 101 0        | DAI       | 1L<br>7C  |       | 1       | _          |        |
| 11    |       | Applicant C               |            | 197        |                  | 219      |                | 200          | DA1       | .c        |       |         |            |        |
| 12    |       | Applicant 1               | n          | 08         |                  | 115      |                | 106.5        | EA        |           |       | 22.5    |            |        |
| 12    |       | Applicant 1               | 1          | 127        |                  | 142      |                | 134.5        | EA        |           |       | 5.5     |            |        |
| 14    |       | Applicant 1               | 2          | 166        |                  | 181      |                | 173.5        | PA        | 20        |       | 3.5     |            |        |
| 15    |       | Applicant 1               | 3          | 168        |                  | 186      |                | 177          | PA        | s         |       |         |            |        |
| 16    |       | Applicant 1               | 1          | 177        |                  | 175      |                | 176          | PA        | ŝŝ        |       |         |            |        |
| 17    |       |                           |            |            |                  |          |                |              |           |           |       |         |            |        |
| 18    |       | Passing Crite             | ria: Aver  | age of 14  | 0 points         | betwe    | en the ty      | vo rour      | nds       |           |       |         |            |        |
| 19    |       | Extra Chance              | : Applica  | ants withi | n 3 poin         | ts of th | e cutoff       |              |           |           |       |         |            |        |
| 20    |       |                           |            |            |                  |          |                |              |           |           |       |         |            |        |
| 21    |       |                           |            |            |                  |          |                |              |           |           |       |         |            |        |
| 22    |       |                           |            |            |                  |          |                |              |           |           |       |         |            |        |
| 23    |       |                           |            |            |                  |          |                |              |           |           |       |         |            |        |
| 24    |       |                           |            |            |                  |          |                |              |           |           |       |         |            |        |
| 25    |       |                           |            |            |                  |          |                |              |           |           |       |         |            | 1      |
| 26    |       |                           |            |            |                  |          |                |              |           |           |       |         |            |        |
| <     | >     | Sheet1 SU                 | M RAN      | TEST       | +                |          |                |              | _         | _         | _     | _       | _          | - •    |
| Ready | SR AC | cessibility: Investigate  |            |            |                  |          | Car Disp       | aley Setting |           | 11 E      |       |         | +          | 145%   |

Figure 3: IF

#### **Embedding IF Functions**

Sometimes, the condition we want to check may be too complicated to express in a single argument. One way users can check for multiple conditions is to embed another IF function within the main IF function. The second-order IF function can either be placed as the second or third argument of the main IF function. If the embedded IF function takes the place of the third argument, the form can be expressed as:

= IF(C1, OUTPUT\_C1TRUE, IF(C2, OUTPUT\_C2TRUE, OUTPUT\_C1C2FALSE))

Let us return to the case at hand to see what we can do. We want to assign individuals a PASS if their average score is greater than or equal to the cutoff score of 140. Those who do not meet this threshold are assigned a FAIL. Translating this sentence into something that Excel will understand and filling cell F3:

= IF(E3>=140, "PASS", "FAIL")

Copying and pasting cell F3 to the other cells in the column, we can assign PASS and FAIL according to the same rules as shown in Figure 2. Now we should turn our attention to the second rule that applicants that fail, but are within 3 points of the cutoff will be given an extra chance.

The function we want to write would be something like "For those who failed, calculate the difference between the cutoff and their average score, and for those who passed, don't show me anything." Translating this into Excel starting at cell G3:

Copying and pasting cell G3 to the other cells in the column, we see that the differences for the failing candidates are calculated, while the passing applicants did not receive any value as shown in Figure 3. There are some other ways to handle this situation, such as using the AND function, or embedding IF functions in another IF function. Please note that there are three possible outcomes (errors notwithstanding) for this two-tiered IF function. Excel first checks if the first condition, C1, is met. If the conditions are deemed to be true, Excel will output OUTPUT\_C1TRUE, and if false, it will move on to the embedded IF function to check the second condition. Please refer to the flowchart in Figure 4.

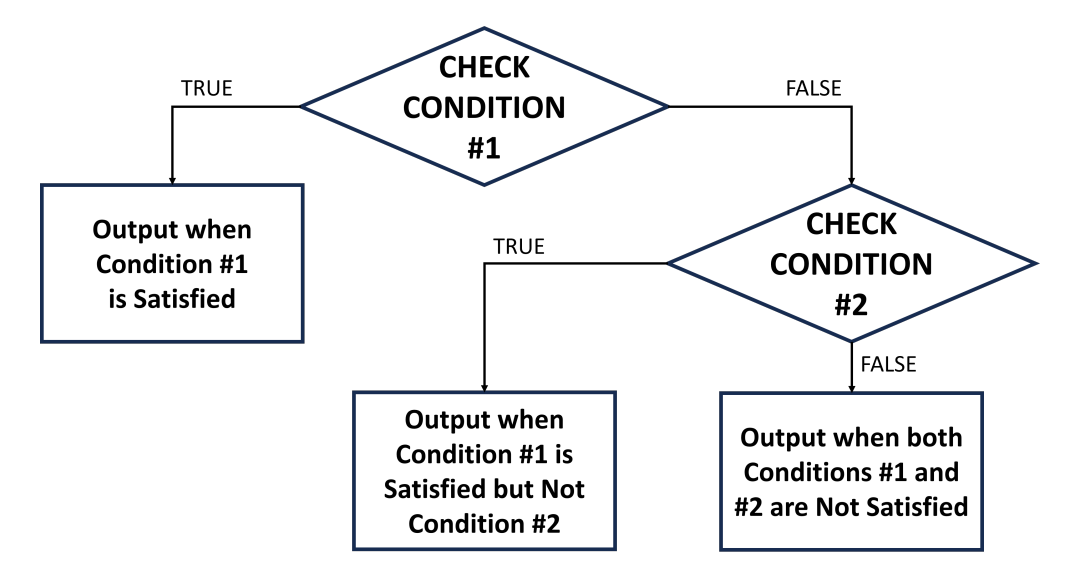

Figure 4: Flowchart of Embedded IF Functions

Navigate to the EMBED sheet of the workbook BUSI201-LEC05-Workbook.xlsx for a hands-on exercise. The worksheet contains a hypothetical list of 100 courses. Some of these courses are taught in-person, while others offer hybrid or online instruction.

|     |                                        |             |             |             |                  |               |                    |             | _    |
|-----|----------------------------------------|-------------|-------------|-------------|------------------|---------------|--------------------|-------------|------|
| н   | e <u>Home</u> Insert Page Layout Fo    | rmulas Data | Review View | Automat     | e Help           |               | Comm               | ients 🔄 🖻 S | hare |
| (   |                                        |             | %           | Condition   | sal Formatting ~ | 1             |                    | 88          |      |
| ρ   | ste Lei V B Z G V A V                  |             | Number      | Call State  |                  | Cells Editi   | ng Analyze<br>Data | Add-ins     |      |
|     | ipboard 15 Font 15                     | Alignment   | s           | S Cen Style | tyles            |               | Analysis           | Add-Ins     |      |
| 143 | $\checkmark$ : $\times \checkmark f_X$ |             |             |             |                  |               |                    |             |      |
|     | A                                      | В           | С           | D           | E                | F             | G                  | Н           |      |
| 1   | Title                                  | Mode        | Mode_Cod    | le          | The entry        | Mode Code     | e should b         | e:          |      |
| 2   | Introduction to Psychology             | Hybrid      |             |             | 1 if the m       | ode of instru | uction is Ir       | n-person    |      |
| 3   | Calculus I                             | Hybrid      |             |             | 2 if the m       | ode of instru | uction is H        | lybrid      |      |
| 4   | English Composition I                  | Hybrid      |             |             | 3 if the m       | ode of instru | uction is C        | Online      |      |
| 5   | Biology I                              | In-person   |             |             |                  |               |                    |             |      |
| 6   | Chemistry I                            | Online      |             |             |                  |               |                    |             |      |
| 7   | Physics I                              | Hybrid      |             |             |                  |               |                    |             |      |
| 8   | World History                          | In-person   |             |             |                  |               |                    |             |      |
| 9   | American History                       | Hybrid      |             |             |                  |               |                    |             |      |
| 10  | Literature                             | Hybrid      |             |             |                  |               |                    |             |      |
| 11  | Mathematics for Business               | In-person   |             |             |                  |               |                    |             |      |
| 12  | Computer Science I                     | Online      |             |             |                  |               |                    |             |      |
| 13  | Economics I                            | In-person   |             |             |                  |               |                    |             |      |
| 14  | Sociology                              | In-person   |             |             |                  |               |                    |             |      |
| 15  | Political Science                      | In-person   |             |             |                  |               |                    |             |      |
| 16  | Philosophy                             | Hybrid      |             |             |                  |               |                    |             |      |
| 17  | Art History                            | In-person   |             |             |                  |               |                    |             |      |
| 18  | Music Theory                           | Hybrid      |             |             |                  |               |                    |             |      |
| 19  | Statistics                             | Online      |             |             |                  |               |                    |             |      |
| 20  | Engineering Mechanics                  | Hybrid      |             |             |                  |               |                    |             |      |
| 21  | Technical Writing                      | In-perso    |             |             |                  |               |                    |             |      |
| 22  | Business Law                           | Online      |             |             |                  |               |                    |             |      |
| 23  | Marketing                              | Hybrid      |             |             |                  |               |                    |             |      |
| 24  | Finance                                | Hybrid      |             |             |                  |               |                    |             |      |
| 25  | Accounting                             | Hybrid      |             |             |                  |               |                    |             |      |
| 26  | Management                             | Online      |             |             |                  |               |                    |             |      |
| <   | > <u>EMBED</u> 헬로마트재고                  | +           |             |             |                  | _             | _                  | _           | 1    |

Figure 5: Embedded IF Example

We want the empty Mode\_Code column to be filled up with numerical values that represent the mode of instruction. Since there are three modes of instruction, we need to check for at least two conditions using the IF function. In this specific case, we can use the following formula for cell C2:

```
= IF(B2="In-person", 1, IF(B2="Hybrid", 2, 3))
```

Please take some time to try out this approach and check if the results you get from the embedded IF function are as intended. You may notice that the result in cell C21 is incorrect. Let's examine this mistake a bit closely to learn if there are some pitfalls from using the IF function. The primary reason that the result is incorrect is due to a typo in the original data. Instead of In-person, the last letter, n, was lost, and the input in cell B21 was In-perso. Therefore, the first condition of B21="In-person" was not met, and the second condition of B21="Hybrid" was also not met. Following this process, Excel labels the Mode\_Code as 3.

This is one of the issues we may encounter when applying the IF function to perform logical tests. The embedded IF function, as it appears above, has a critical blind spot, where it assigns 3 to values that fail the first two logic tests without actually checking if the adjacent cell spells out Online. One way to fix this issue is to embed another IF function. Returning to cell B2:

= IF(B2="In-person", 1, IF(B2="Hybrid", 2, IF(B2="Online", 3, "Error")))

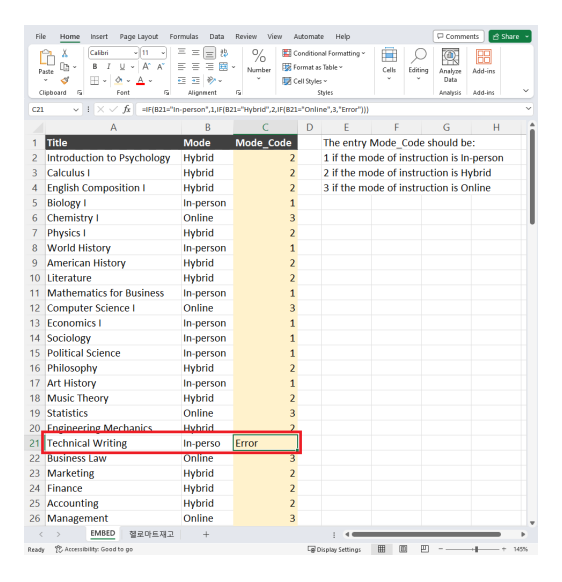

Figure 6: Embedded IF Example

Applying the updated IF function to the example, we find that row 21 returns a customized error message instead of the wrong classification of 3.

This should be considered best practice when dealing with vast datasets, where it is not feasible to manually check for any errors in the raw data. Applying safeguards such as the custom Error message, we can ensure that there are no misclassified items along with checking for potential errors in the data.

## Topic 2. Some Extensions of the IF Function

In the previous example, we learned how to make use of the IF function. Somewhat like an *extension* of the IF function, there are functions that perform calculations based on certain conditions set by the user. We will briefly cover three of these functions here: SUMIFS, AVERAGEIFS, COUNTIFS. These three functions will calculate the sum, average, and count of the cells that satisfy one or more conditions that the user can set. The syntax of these functions SUMIFS and AVERAGEIFS are identical:

= SUMIFS(SUM\_ARRAY, COND#1\_ARRAY, COND#1, [COND#2\_ARRAY, COND#2],...)

The function reads as: "Find the sum of the cells in SUM\_ARRAY which satisfy the condition COND#1 in the region COND#1\_ARRAY, and the condition COND#2 in the region COND#2\_ARRAY, and so forth." There are similar functions SUMIF, AVERAGEIF, and COUNTIF that can only handle one condition, instead of the many conditions that are allowed in the SUMIFS, AVERAGEIFS, and COUNTIFS functions. Therefore it may be redundant to use the more simple functions.

The syntax for the COUNTIFS would be:

= COUNTIFS(COND#1\_ARRAY, COND#1, [COND#2\_ARRAY, COND#2],...)

We turn to another exercise to see how these functions work. Please open the sheet IFS in the workbook BUSI201-LEC05-Workbook.xlsx. The content of the worksheet will be a synthetic list of goods sold in a department store arranged by the date of the sale, the department which made the sale, the price of the item, and some information regarding the item itself.

| Norm         Norm         Norm <th< th=""><th>File</th><th>Home Insert Page Layout F</th><th>ormulas Data Re</th><th>view</th><th>View A</th><th>utomate Hel</th><th>р</th><th></th><th></th><th></th><th></th><th></th><th></th><th></th><th></th><th></th><th></th><th></th><th></th><th></th><th></th><th></th><th></th><th>Comm</th><th>ents 🛃</th><th>Share</th></th<>                                                                                                    | File | Home Insert Page Layout F            | ormulas Data Re  | view | View A    | utomate Hel  | р                |             |         |             |           |           |        |           |             |       |     |             |               |         |        |          |            | Comm     | ents 🛃  | Share    |
|----------------------------------------------------------------------------------------------------|------|--------------------------------------|------------------|------|-----------|--------------|------------------|-------------|---------|-------------|-----------|-----------|--------|-----------|-------------|-------|-----|-------------|---------------|---------|--------|----------|------------|----------|---------|----------|
| Image: Table         Image: Table         Image: Table<                                                                                                    | ĥ    | X Cut<br>[]h Copy →                  | - 11 - A' A'     | =    | = =       | ≫~ ‡i        | Wrap Text        | General     | •       | E Condition |           | Normal 2  | N      | iormal    | Bad         | -     |     | E Contrator | iii<br>Format | ∑ AutoS | in v   | 27       | O<br>End R |          |         |          |
| Opened       Fort       G       Appr       S       Depe       Com       Appr       Appr <th< td=""><td></td><td>S Format Painter</td><td> ⊞ ×   ≌ × ≜ ×</td><td>=</td><td></td><td>e e 😐</td><td>Aerge &amp; Center 🗠</td><td>\$ ~ % ?</td><td>100 -10</td><td>Formatting</td><td>g~ Table~</td><td>Good</td><td>N</td><td>eutral</td><td>Calculation</td><td>Ψ.</td><td>, v</td><td>veee</td><td>*</td><td>Clear .</td><td></td><td>Filter *</td><td>Select ~</td><td>Data</td><td>AND THE</td><td></td></th<>                                                                                                    |      | S Format Painter                     | ⊞ ×   ≌ × ≜ ×    | =    |           | e e 😐        | Aerge & Center 🗠 | \$ ~ % ?    | 100 -10 | Formatting  | g~ Table~ | Good      | N      | eutral    | Calculation | Ψ.    | , v | veee        | *             | Clear . |        | Filter * | Select ~   | Data     | AND THE |          |
| 31 <ul> <li></li></ul>                                                                                                    |      | Cipboard G                           | Font G           | 5 E  |           | Alignment    |                  | G Number    | Ę       |             |           |           | Styles |           |             |       |     | Cells       |               |         | Editir | 10       |            | Analysis | Add-ins |          |
| A         B         C         D         E         F         G         H         J         K         L         M         N         O         P         Q         R         S         T           Minor         Make         Mutch Finic         Date C         D         E         F         G         H         I         J         K         L         M         N         O         P         Q         R         S         T           Minor         Make         Mutch Finic         Date C         Date C         D                                                                                                    | C51  | $\vee$ : $\times \checkmark f_{\pi}$ |                  |      |           |              |                  |             |         |             |           |           |        |           |             |       |     |             |               |         |        |          |            |          |         |          |
| Nume         Make         Market Frie         Deter Sol Departing         Operating         Operating         Augent         September           Piller         Cannot         5.99.99         37/20/23         Betronics         Betronics                                                                                                    | A    | B                                    | с                |      | D         | E            | F                | G H         |         | 1           | J.        | К         | 1.1    | M         | N           | 0     |     | Р           |               | 0       | F      |          | S          |          | т       |          |
| Item Nume         Make         Make Fride         Date / State         Control         Control         Control         August         August         September           Pillow         Sale         51999         3/27/203         Applications         Image         Image                                                                                                    |      |                                      |                  |      |           |              |                  |             |         |             |           |           |        |           |             |       |     |             |               |         |        |          |            |          |         |          |
| Pilon         Sahy         S 1999         2/10/202         Home         Iome         Iome                                                                                                    | 1    | Item Name                            | Make             | Mar  | ket Price | Date of Sale | Department       | Departmen   | nts Qu  | antity      | Value     | Average P |        |           | March       | April |     | May         |               | June    | Ju     | ly       | Augu       | ust Seg  | tember  | 1        |
| Digital Carrent         Canon         9 9999         2/12/2023         Entronics         Entronics           Hair Drym         Conditioner (Ed. Ca)         Herbal Essences         4.99         2/12/2023         Betronics         Appliances         Appliances           Versions Horizoner (Ed. Ca)         Herbal Essences         4.99         2/12/2023         Betronics         Appliances         Bearly         Appliances           Versions Horizoner (Ed. Ca)         Herbal Essences         4.99         2/12/2023         Betronics         Appliances         Bearly         Appliances           Area Reg (SYT)         Mobank Home         4.99         4/12/2023         Bearly         Bearly                                                                                                    |      | Pillow                               | Sealy            | \$   | 19.99     | 3/20/2023    | Home             | Home        |         |             |           |           | He     | ome       |             |       |     |             |               |         |        |          |            |          |         |          |
| Hair Orgen         Conditioner (150)         Herbal Escences         5 4.99         2/17/2023         Appliances           Conditioner (150)         Herbal Escences         5 4.99         2/17/2023         Beautone         Beautone         Appliances         Appliances         Appliances         Appliances         Appliances         Appliances         Appliances         Appliances         Appliances         Beautone         Beatrone         Beatrone         Beatrone         Beatrone         Appliances         Appliances         Appliances         Appliances         Appliances         Appliances         Appliances         Appliances         Appliances         Appliances         Appliances         Appliances         Appl                                                                                                    |      | Digital Camera                       | Canon            | \$   | 399.99    | 3/25/2023    | Electronics      | Electronics |         |             |           |           | Ele    | ectronics |             |       |     |             |               |         |        |          |            |          |         | <u> </u> |
| Condition (E 6 col)         Herbal Essences         4.99         3/12/2023         Bearly         Bearly           Summoo (16 col)         Partnees         4.99         4/12/023         Sinderrouts         Kinders         Kinders         K                                                                                                    |      | Hair Dryer                           | Conair           | \$   | 19.99     | 3/27/2023    | Appliances       | Appliances  |         |             |           |           | Ap     | ppliances |             |       |     |             |               |         |        |          |            |          |         |          |
| Winders         Sumpo         Sumpo         <                                                                                                    |      | Conditioner (16 oz)                  | Herbal Essences  | S    | 4.99      | 3/29/2023    | Beauty           | Beauty      |         |             |           |           | Be     | eauty     |             |       |     |             |               |         |        |          |            |          |         |          |
| Sharapo (16 o2)         Partine         5         4.99         4/12/023         Bearly method         Family method         Family                                                                                                    |      | Wireless Headphones                  | Sony             | S    | 149.99    | 3/31/2023    | Electronics      | Kitchen     |         |             |           |           | Kit    | tchen     |             |       |     |             |               |         |        |          |            |          |         |          |
| Area Rg (5)/27         Mobask Home s         48.99         47/2023 Home Area (1996)         Cultism Area (1996)         Bathroom         Bathroom           Red Steet (10cem)         Interaction (1996)         Guidant S         19299         47/2023 Home Area (1996)         Motask Home S         19299         47/2023 Home Area (1996)         Motask Area (1996)         March (1996)         March (1996)                                                                                                    |      | Shampoo (16 oz)                      | Pantene          | s    | 4.99      | 4/2/2023     | Beauty           | Furniture   |         |             |           |           | Fu     | urniture  |             |       |     |             |               |         |        |          |            |          |         |          |
| Cookawar Set (10:pice)         Cubinal         1 49.99         4/1/2023         Reference           Bed Sheets (10:em)         Threaded         5 29.99         4/1/2023         Home         Average March           Condret (10:em)         Hotal Collection         5 99.99         4/1/2023         Home         Average March           Beh Towel         Paldoret         5 7.99         4/1/2023         Home         Average March           Beh Towel         Paldoret         5 7.99         4/1/2023         Home         Average March           Declorant [2: 5:0]         Secott         5 2.99         5/4/2023         Appliences         Appliences           Declorant [2: 5:0]         Secott         5 2.99         5/4/2023         Appliences         Appliences           Declorant [2: 5:0]         Secott         5 3.99         5/4/2023         Home         Septimber         Septimber           Tollet Taper [1: 2:ad)         Charm         5 4.99         5/1/2023         Home         Septimber         Septimber           Saving Racot         Gillette         5 9.99         6/2/2023         Appliences         Septimber         Septimber         Septimber           Lundry Datergrach (64:cu)         Teles         5 9.99         6/2/2023         App                                                                                                    |      | Area Rug (5'x7')                     | Mohawk Home      | \$   | 49.99     | 4/2/2023     | Home             | Bathroom    |         |             |           |           | Ba     | athroom   |             |       |     |             |               |         |        |          |            |          |         | i        |
| Bed Sheets (Losem)         Threshold         5         29.99         4/7/2023         Home Conform (Conform (Confor | 1    | Cookware Set (10-piece)              | Cuisinart        | s    | 149.99    | 4/3/2023     | Kitchen          |             |         |             |           |           |        |           |             |       |     |             |               |         |        |          |            |          |         |          |
| Conforter (Dueen)         Istol Calceton         9.999         4/7/2023         Home           Buch Torwell         F15eld         Charleston         5         29.99         4/12/2023         Home         April           Buch Torwell         F16doretts         5         7.99         4/12/2023         Home         April           Buch Torwell         F16doretts         5         7.99         4/12/2023         Home         June         June                                                                                                    |      | Bed Sheets (Queen)                   | Threshold        | \$   | 29.99     | 4/7/2023     | Home             | Monthly     | Qu      | antity      | Value     | Average P |        |           |             |       |     |             |               |         |        |          |            |          |         |          |
| Kutche Utenilis (115-jeuc)         Kutehenkel         5         29.99         4/10/2023         Kutehenkel         April           Tablet         Apple         5         32.99         4/12/2023         Monto         Man         Man                                                                                                    |      | Comforter (Queen)                    | Hotel Collection | S    | 99.99     | 4/7/2023     | Home             | March       |         | -           |           | -         |        |           |             |       |     |             |               |         |        |          |            |          |         |          |
| Bath Yowel         Feldforest         5         7.99         4/12/2023         Home         May           Bath Yowel         Augue         Jane         Jane                                                                                                    |      | Kitchen Utensil Set (15-piece)       | KitchenAid       | \$   | 29.99     | 4/10/2023    | Kitchen          | April       |         |             |           |           |        |           |             |       |     |             |               |         |        |          |            |          |         |          |
| Tablet         Apple         5         329.99         4/16/2023         Electronics         June           Deckcrart [2.5 cs]         Secret         5         2.99         5/4/2023         Ball         June         June           Deckcrart [2.5 cs]         Secret         5         2.99         5/4/2023         Ball         June         June         J                                                                                                    | 1    | Bath Towel                           | Fieldcrest       | S    | 7.99      | 4/12/2023    | Home             | May         |         |             |           |           |        |           |             |       |     |             |               |         |        |          |            |          |         |          |
| Extr:/         Cubinart         5         29.99         4/29/2023         Applance         July           Dedorari (12):         Scott         5         29.99         5/7/2023         Beautic         Applance         Applance           Tablet Stand         Sono         3.99         5/7/2023         Beautic         Applance         Applance         Applance           Tablet Cogn (Grankd)         Sono         3.99         5/7/2023         Beautic         Applance         Applance           Sonorg Facor         Gillette         S         9.99         5/7/2023         Beautic         Applance         Applance           Sonorg Facor         Gillette         S         9.99         5/21/2023         Studen         Applance           Beady Wahi (16)         Dove         S.999         6/21/2023         Studen         Applance           Body Wahi (16)         Dove         S.999         6/21/2023         Applance         Applance           Body Wahi (16)         Dove         S.999         6/21/2023         Applance         Applance           Jood passe (16)         Dove         S.999         6/21/2023         Applance         Applance           Jood passe (16)         Dove         S.999         6/                                                                                                    |      | Tablet                               | Apple            | S    | 329.99    | 4/16/2023    | Electronics      | June        |         |             |           |           |        |           |             |       |     |             |               |         |        |          |            |          |         |          |
| Decoderant [2.5 ox]         Secret         S         2.99         5/4/2023         Beintyr<br>Beinder         Adjust         Segret         Segret                                                                                                    |      | Electric Kettle                      | Cuisinart        | S    | 29.99     | 4/29/2023    | Appliances       | July        |         |             |           |           |        |           |             |       |     |             |               |         |        |          |            |          |         |          |
| Tablet Stand         Amazon Basics         9.99         9/7/2023         Bernholm         Spetember           Totel Forger (12-pack)         Solo         3.99         5/14/2023         None         Spetember           Totel Forger (12-pack)         Charmin         1.499         5/14/2023         None         Spetember           Totel Forger (12-pack)         Charmin         5         49.99         5/14/2023         None           Sold Ford (7-pack)         Work Abs         6.699         6/12/2023         Stoche         Spetember           Body Wahi (15 c)         Dove         5         599.99         6/12/2023         Stoche           Body Wahi (15 c)         Dove         5         599.99         6/12/2023         Stoche           Body Wahi (16 c)         Dove         5         599.99         6/12/2023         Appliances           Landry Dietgerie (16 d)         Tode         5         599.99         6/12/2023         Appliances           Marc Clock         Songer         6/12/2023         Appliances         Appliances         Appliances           Tool Pocusion         Glochember         1.999.99         6/12/2023         Appliances         Appliances           Tool Pocusion         Glochember         1.99                                                                                                    | 1 1  | Deodorant (2.5 oz)                   | Secret           | \$   | 2.99      | 5/4/2023     | Beauty           | August      |         |             |           |           |        |           |             |       |     |             |               |         |        |          |            |          |         |          |
| Plattic Luga (D-pack)         Solo         S. 9         5/8/2023         Home           Toilet Fager (12 sac)         Charmin         5         14.99         5/16/2023         Home           Shaving Fazor         Gillette         5         9.99         5/16/2023         Home           Shaving Fazor         Gillette         5         9.99         5/12/2023         Ruther           Deck Chair         Herman Miller         5         59.99         6/21/2023         Stacher           Bender         High         59.99         6/21/2023         Stacher           Lundry Oxtergenci (64 cu)         Tick         9.99         6/21/2023         Appliances           Lundry Oxtergenci (64 cu)         Tick         9.99         6/23/2023         Appliances           Jamm Clock         Sony         2         9.99         6/23/2023         Appliances           Jamm Clock         Sony         2         9.99         6/23/2023         Appliances           Jamm Clock         Sony         2         9.99         6/23/2023         Beautry           Toothpastic (6.40)         Crael         3         9.99         6/23/2023         Beautry           Toothpastic (6.40)         Fill         3                                                                                                    |      | Tablet Stand                         | Amazon Basics    | S    | 9.99      | 5/7/2023     | Electronics      | September   |         |             |           |           |        |           |             |       |     |             |               |         |        |          |            |          |         |          |
| Totel Paper (12-pack)         Charmin         5         14.99         5/16/2023         Home           Sharing Raco         Gillett         5         95         5/22/2023         Boenty           Kinle Str Parket         Hermachillet         5         95         6/22/2023         Riche           Body Wash (15 oz)         Dove         5         59         6/22/2023         Bearly           Bidmder         Ningle         5         95         6/22/2023         Bearly           Landry Detergent (64 oz)         Title         5         95         6/22/2023         Bearly           Toothsatte (64 oz)         Creat         3.99         6/22/2023         Jonale         Toothsatte (64 oz)         Creat         3.99         6/22/2023         Jonale           Toothsatte (64 oz)         Creat         3.99         6/22/2023         Jonale         Jonale                                                                                                    | 1 1  | Plastic Cups (50-pack)               | Solo             | s    | 3.99      | 5/8/2023     | Home             |             |         |             |           |           |        |           |             |       |     |             |               |         |        |          |            |          |         |          |
| Sharing Bacor         Gillette         5         9.99         5/23/2023         Beauty           Kuffe Set (7-peint)         Henckalk         5         6.99         6/21/2023         Kuthen           Dark Chair         Henran Miller         5         599.99         6/21/2023         Kuthen           Body Wan (16 cd)         Dowe         5         599         6/21/2023         Kuthen           Loady Detreggen (16 cd)         Tole         9         5         599         6/22/2023         Henran           Loady Detreggen (16 cd)         Tole         9         50         6/25/2023         Henran           Journ Clock         Song         6/25/2023         Applicace         Applicace         Applicace           Journ Clock         Song         7/2/2023         Beauty         Food Processor         KthenAid         5         89.99         6/23/2023         Beauty           Food Processor         Rthen Aid         5         49.99         6/23/2023         Beauty         Food Processor         Stabuty         Food Processor         5         9.99         6/23/2023         Beauty         Food Processor         Food Processor         Stabuty         Food Processor         Stabuty         Food Processor         Stabuty                                                                                                    | 1    | Toilet Paper (12-pack)               | Charmin          | ŝ    | 14.99     | 5/16/2023    | Home             |             |         |             |           |           |        |           |             |       |     |             |               |         |        |          |            |          |         |          |
| Koffe Set [7-pixed]         Hernckels         5         69.99         6/12/2023         Koften           Body Wash (15 oz)         Dove         5         59.99         6/22/2023         Burnhure           Body Wash (15 oz)         Dove         5         59.99         6/22/2023         Burnhure           Body Wash (15 oz)         Dove         5         59.99         6/22/2023         Burnhure           Laundry Dettergent (16 oz)         Tole         5         9.99         6/23/2023         Appliances           Laundry Dettergent (16 oz)         Tole         5         9.99         6/23/2023         Appliances           Jaarn Clock         Song         6/23/2023         Appliances         Appliances         Appliances           Jaarn Clock         Song         6/23/2023         Beautry         Food Tocessor         KtotherMold         5         9.99         6/23/2023         Beautry           Tochel Stroubush         Orale         4.99.99         1/21/2023         Appliances         Appliances         Appliances           Tochel Stroubush         Orale         5.99         1/21/2023         Beautry         Food Tocessor         Tochel Stroubush         Food         Food         Stroubush         Food Tocessor         Food T                                                                                                    |      | Shaving Razor                        | Gillette         | s    | 9,99      | 5/23/2023    | Beauty           |             |         |             |           |           |        |           |             |       |     |             |               |         |        |          |            |          |         |          |
| Deck Chair         Herman Miller         \$ 999.99         6/22/02/23         Functure           Bindor         Ninja         \$ 999.99         6/22/02/23         Functure           Bindor         Ninja         \$ 80.99         6/22/02/23         Appliances           Bundor         Ninja         \$ 80.99         6/22/02/23         Appliances           Bundor         Ninja         \$ 80.99         6/22/02/23         Appliances           Bundor         Stateman         \$ 299.99         6/22/02/23         Appliances           Atam Clock         Song         \$ 299.99         6/22/02/23         Appliances           Atam Clock         Song         \$ 299.99         6/22/02/23         Appliances           Tool Pocusion         \$ ClockenAld         \$ 149.99         6/22/02/23         Appliances           Tool Pocusion         \$ 299.99         6/22/02/23         Bettoroxis         Appliances           Tool Pocusion         \$ 99.99         7/2/023         Bettoroxis         Appliances           Tool Pocusion         \$ 99.99         7/2/023         Bettoroxis         Appliances           Tool Pocusion         \$ 99.97         7/2/023         Bettoroxis         Appliances           Tool Pocusion         \$ 99                                                                                                    |      | Knife Set (7-piece)                  | Henckels         | Ś    | 69.99     | 6/12/2023    | Kitchen          |             |         |             |           |           |        |           |             |       |     |             |               |         |        |          |            |          |         |          |
| Body Wash (16 au)         Dove         S.99         6/22/2023         Bendyr           Binder         Ningi         S.899         6/22/2023         Bendyr           Landry Datergent (64 ou)         Tide         S.999         6/23/2023         Bendyr           Toothpastie (64 ou)         Creat         S.899         6/25/2023         Bendyr           Toothpastie (64 ou)         Creat         S.899         6/25/2023         Bendyr           Toothpastie (64 ou)         Creat         S.899         6/25/2023         Bendyr           Amm Clock         Creat         S.899         6/25/2023         Bendyr           Toothpastie (64 ou)         Creat         8.499         6/23/2023         Bendyr           Toothpastie (64 ou)         Creat         8.499         1/2/2023         Bendyr           Toothpastie (64 ou)         Creat         8.499         1/2/2023         Bendyr           Landry Visabet         Bubbernaid         5         2.299         1/2/2023         Bendyr           Landry Visabet         Bubbernaid         5         2.299         1/2/2023         Bendyr           Landry Visabet         Bubbernaid         3.129         1/2/2023         Bendyr <td></td> <td>Desk Chair</td> <td>Herman Miller</td> <td>s</td> <td>599.99</td> <td>6/20/2023</td> <td>Furniture</td> <td></td> <td></td> <td></td> <td></td> <td></td> <td></td> <td></td> <td></td> <td></td> <td></td> <td></td> <td></td> <td></td> <td></td> <td></td> <td></td> <td></td> <td></td> <td></td>                                                                                                    |      | Desk Chair                           | Herman Miller    | s    | 599.99    | 6/20/2023    | Furniture        |             |         |             |           |           |        |           |             |       |     |             |               |         |        |          |            |          |         |          |
| Binder         Ninja         \$         89.99         6/123/2023         Appliances           Lundry Detregent (H or)         Tid         \$         9.99         6/125/2023         Appliances           Toothsparse (K 4 cr)         Crest         \$         3.99         6/125/2023         Boundry           Toothsparse (K 4 cr)         Crest         \$         9.99         6/125/2023         Appliances           Alarm Clock         Sony         \$         9.99         6/12/2023         Detromics           Toothshouth         Orall #         \$         4.999         7/12/2033         Betromics           Laptop         HP         \$         6.999         7/12/2033         Betromics           Laptop         HP         \$         12.99         7/11/2023         Betromics           Landry Masket         Rubbermaid         \$         12.99         7/11/2023         Betromics                                                                                                    |      | Body Wash (16 oz)                    | Dove             | \$   | 5.99      | 6/22/2023    | Beauty           |             |         |             |           |           |        |           |             |       |     |             |               |         |        |          |            |          |         |          |
| Lundry Dretergent (64 cu)         Tide         \$ 9.99         6/25/2023 Home           Toothpaste (64 cu)         Creat         \$ 3.99         6/25/2023 Home           Toothpaste (64 cu)         Creat         \$ 3.99         6/25/2023 Appliances           Aurm Clock         Samy         \$ 2.999         6/23/2023 Appliances           Jahrm Clock         Samy         \$ 2.999         6/23/2023 Bitterionics           Toothpaste (64 cu)         Oral 4         \$ 49.99         7/1/2023 Bitterionics           Lastrop         IP         \$ 69.99         7/1/2023 Bitterionics           Toothpaste (64 cu)         IP         \$ 69.99         7/1/2023 Bitterionics           Toothpaste (64 cu)         IP         \$ 69.99         7/1/2023 Bitterionics           Toothpaste (64 cu)         IP         \$ 69.99         7/1/2023 Bitterionics           Toothpaste (64 cu)         IP         \$ 12.99         7/1/1/2023 Home                                                                                                    |      | Blender                              | Ninja            | s    | 89.99     | 6/23/2023    | Appliances       |             |         |             |           |           |        |           |             |       |     |             |               |         |        |          |            |          |         |          |
| Toothsparse (6 4 cr)         Crest         \$ 3.99         6/15/2023         Bouly           Food Processor         Kitchenhad         \$ 14.999         6/13/2023         Bouly           Alarm Clock         Sony         \$ 29.99         6/13/2023         Bouly           Toothbrush         Orable         \$ 49.99         6/13/2023         Bouly           Laptop         HP         \$ 49.99         7/12/203         Betromics           Toolet Brush         000         \$ 9.99         7/12/203         Betromics           Landrop         HP         \$ 49.99         7/11/2023         Betromics           Landrop Masket         Bubbermaid         \$ 12.99         7/11/2023         Homeset                                                                                                    |      | Laundry Detergent (64 oz)            | Tide             | Ś    | 9,99      | 6/25/2023    | Home             |             |         |             |           |           |        |           |             |       |     |             |               |         |        |          |            |          |         |          |
| Tood Processor         EtcleHendel         5         149.99         6/129/2023         Appliances           Alarm Clock         Sony         5         29.99         6/129/2023         Electronics           ToothShunh         Oral-8         5         49.99         7/1/2023         Electronics           Laptop         I-P         5         69.99         7/1/2023         Electronics           ToothShunh         Oral-8         5         99.99         7/1/2023         Electronics           ToothShunh         Oral-8         5         99.99         7/1/2023         Electronics           ToothShunh         Onto Bernald         5         99.99         7/1/2023         Electronics           ToothShunh         Onto Bernald         5         99.97         7/1/2023         Electronics           ToothShunh         Onto Bernald         5         99.71         7/11/1023         Electronics                                                                                                    |      | Toothpaste (6.4 oz)                  | Crest            | s    | 3.99      | 6/25/2023    | Beauty           |             |         |             |           |           |        |           |             |       |     |             |               |         |        |          |            |          |         |          |
| Alam         Cock         Sony         S 29.99         6/30/2023         Betronics           Toothbruinh         Oral-B         5         49.99         7/2/2023         Betronics           Laptop         HP         5         69.99         7/2/2023         Betronics           Tolet Bruinh         000         5         9.99         7/1/2023         Betronics           Landry Masket         Rubbermaid         5         12.99         7/1/1/2023         Home           Landry Masket         Rubbermaid         5         12.99         7/1/1/2023         Home                                                                                                    |      | Food Processor                       | KitchenAid       | S    | 149.99    | 6/29/2023    | Appliances       |             |         |             |           |           |        |           |             |       |     |             |               |         |        |          |            |          |         |          |
| Toothkruuh         Oral-8         \$         49.99         7/1/2023         Electronics           Laptop         HP         \$         699.99         7/1/2023         Electronics           Toilet Rush         CXX         \$         9.99         7/1/2023         Electronics           Landry Vasket         Rubbernaid         \$         12.99         7/1/1/2023         Horizon           Landry Vasket         Rubbernaid         \$         12.99         7/1/1/2023         Horizon                                                                                                    |      | Alarm Clock                          | Sony             | ŝ    | 29.99     | 6/30/2023    | Electronics      |             |         |             |           |           |        |           |             |       |     |             |               |         |        |          |            |          |         |          |
| Laptop         HP         \$ 69939         7/2/2023         Electronica           Tolet Brouh         0X0         \$ 9.99         7/1/2023         Electronica           Landry Nasket         Rubbernald         \$ 12.99         7/1/1/2023         Home           Mark Provide         Rubbernald         \$ 12.99         7/1/1/2023         Home                                                                                                    |      | Toothbrush                           | Oral-B           | s    | 49,99     | 7/2/2023     | Electronics      |             |         |             |           |           |        |           |             |       |     |             |               |         |        |          |            |          |         |          |
| Toilet Brush         OXO         \$         9.99         7/10/2023         Bathroom           Landry Vasket         Rubbernaid         \$         12.99         7/11/2023         Home           Monte One         Minut & Product         Minut & Product         12.99         7/11/2023         Home                                                                                                    |      | Laptop                               | HP               | ŝ    | 699.99    | 7/3/2023     | Electronics      |             |         |             |           |           |        |           |             |       |     |             |               |         |        |          |            |          |         |          |
| Laundry Basket Rubbermail S 1299 7/11/2023 Home                                                                                                    |      | Toilet Brush                         | OXO              | s    | 9,99      | 7/10/2023    | Bathroom         |             |         |             |           |           |        |           |             |       |     |             |               |         |        |          |            |          |         |          |
| Tantar Aun Black & Barlow & BOD 7/13/2003 Apollonous                                                                                                    |      | Laundry Basket                       | Rubbermaid       | Ś    | 12.99     | 7/11/2023    | Home             |             |         |             |           |           |        |           |             |       |     |             |               |         |        |          |            |          |         |          |
|                                                                                                    |      | Taastar Ouna                         | Black 9 Daskar   | e    | 40.00     | 7/10/2022    | Appliances       |             |         |             |           |           |        |           |             |       |     |             |               |         |        |          |            |          |         |          |

Figure 7: Worksheet IFS

We will first turn our attention to the table with the red headings. This table is asking for us to find the number of sales made by each department, the total value of the sales by department, and the average price of each sale. These each require the COUNTIFS, SUMIFS, and AVERAGEIFS functions. Before turning to the next page for the solutions, please try to fill out each table on your own.

| File  | Home Insert Page                 | Layout Formulas Data             | Review View | Automate Help                                                            |               | 🖓 Comments 🛛 🖻 Share 🕚                      |
|-------|----------------------------------|----------------------------------|-------------|--------------------------------------------------------------------------|---------------|---------------------------------------------|
| Past  | te ⊡ ~<br>Store ⊂ S Fort         | 11         →         =         = | v<br>Number | Conditional Formatting ~<br>Format as Table ~<br>Cell Styles ~<br>Styles | Cells Editing | Analyze Add-ins<br>Data<br>Analysis Add-ins |
| \$44  | $\sim$ i $\times \checkmark f_x$ |                                  |             |                                                                          |               |                                             |
|       | F                                | G H                              |             | 1                                                                        | J             | К                                           |
| 1     |                                  |                                  |             |                                                                          |               |                                             |
| 2     | Department                       | Departm                          | ents Q      | uantity                                                                  | Value         | Average P                                   |
| 3     | Home                             | Home                             |             | 16                                                                       | 326.84        | 20.4275                                     |
| 4     | Electronics                      | Electronic                       | cs          | 13                                                                       | 3289.87       | 253.066923                                  |
| 5     | Appliances                       | Appliance                        | es          | 10                                                                       | 1859.9        | 185.99                                      |
| 6     | Beauty                           | Beauty                           |             | 6                                                                        | 32.94         | 5.49                                        |
| 7     | Electronics                      | Kitchen                          |             | 3                                                                        | 249.97        | 83.3233333                                  |
| 8     | Beauty                           | Furniture                        |             | 1                                                                        | 599.99        | 599.99                                      |
| 9     | Home                             | Bathroom                         | 1           | 1                                                                        | 9.99          | 9.99                                        |
| 10    | Kitchen                          |                                  |             |                                                                          |               |                                             |
| 11    | Home                             | Month                            | ly Q        | uantity                                                                  | Value         | Average P                                   |
| 12    | Home                             | M                                | arch        | 5                                                                        | 594.95        | 118.99                                      |
| 13    | Kitchen                          |                                  | April       | 9                                                                        | 732.91        | 81.4344444                                  |
| 14    | Home                             |                                  | May         | 5                                                                        | 41.95         | 8.39                                        |
| 15    | Electronics                      |                                  | June        | 8                                                                        | 959.92        | 119.99                                      |
| 16    | Appliances                       |                                  | July        | 13                                                                       | 1241.87       | 95.5284615                                  |
| 17    | Beauty                           | Au                               | igust       | 6                                                                        | 517.94        | 86.3233333                                  |
| 18    | Electronics                      | Septer                           | nber        | 4                                                                        | 2279.96       | 569.99                                      |
| 12    | > EMBED                          | VLOOKUP WILDCAI                  | RD +        | E 4                                                                      | _             |                                             |
| Ready | 🏠 Accessibility: Good to go      |                                  |             | C Display Settings                                                       | # 0 P         | + 2055                                      |

Figure 8: IFS Sheet Partially Filled

For cell I3, we use the COUNTIFS function to count the number of sales from the Home department:

= COUNTIFS(\$F\$3:\$F\$52,H3)

In cell J3, we use the SUMIFS function, and apply the AVERAGEIFS function in cell K3:

= SUMIFS(\$D\$3:\$D\$52,\$F\$3:\$F\$52,H3)
= AVERAGEIFS(\$D\$3:\$D\$52,\$F\$3:\$F\$52,H3)

We are using absolute references for the array of cells to be added and the array that contain information about our "conditions." The criteria itself is left as a relative reference, since we want the criteria to shift downward as we copy and paste the functions from the cells above.

The second table which is meant to be the monthly sales figure of the entire department store is more complicated than the previous table. Partially, it has to do with the difficulty in dealing with dates. Take some time observing the formatting of the months listed in column H. The full information stored in each cell is of the form: YYYY/MM/DD, but only shows us the month of the year due to its formatting being set to Custom→mmmm. This is required if we want to use the following approach for cell I12:

= COUNTIFS(\$E\$3:\$E\$52, ">="&DATE(YEAR(\$H12), MONTH(\$H12), 1), \$E\$3:\$E\$52, "<="&EOMONTH(DATE(YEAR(\$H12), MONTH(\$H12), 1), 0))</pre>

We should break this function down bit by bit to see what is happening. First, the **\$E\$3:\$E\$52** portion is simply the array of items which are subject to checking the conditions. Then we move onto the portion that describes the condition to be checked in ">="&DATE(YEAR(\$H12), MONTH(\$H12), 1).

The first part ">=" tells Excel that the condition to be met is that for the cell in  $E^3:E^52$  is to be greater than or equal to something to be described later. & exists to "link" the text argument ">=" to the upcoming function. DATE(·) is a function that can be used to input date information. The three required arguments of the DATE function are a number for the year, a number for the month, and a number for the day, in that order. The arguments in DATE(·) in our case rely on functions, respectively, while the day is manually typed in as 1. To sum up, the first condition (first two arguments) in this COUNTIFS function is telling Excel to "The first condition that must be satisfied to be included in the count is that the corresponding date is to be more recent than March 1st of 2023."

"<="&EOMONTH(DATE(YEAR(\$H12),MONTH(\$H12),1),0) is fulfilling that task. The only new function here is EOMONTH which can be interpreted as the "End Of MONTH" function, which requires two arguments. The first is the date to serve as the reference point, and the other is the number of months to be counted from that reference point. Here, we find the end of the month of March 2023.

The sum of all sales by month, and the average price of items sold in each month can be found using the SUMIFS and COUNTIFS functions:

```
= SUMIFS($D$3:$D$52,$E$3:$E$52,">="&DATE(YEAR($H12),MONTH($H12),1),
$E$3:$E$52,"<="&EOMONTH(DATE(YEAR($H12),MONTH($H12),1),0))</pre>
```

For the final challenge given in the table with the purple header, we want to find the total sales by department-month. This will require us to use three conditions with the SUMIFS function. The formula for cell N3 will be:

The first line simply informs Excel that we are using the SUMIFS function and specifies the values to be added up if they meet the conditions we will set up later. The second and third lines represent the date conditions for sales made in the month of March 2023. Please note that there are slight variations in how cells are referenced, as the date expands horizontally. The final line represents the condition that the sales must be from the Home department. This is how we can calculate the sum of sales from the Home department in the month of March 2023.

| File  | Home Insert Pa                                        | ge Layout Formulas Dat                        | a Review View Autom | ate     | Help                               |                             |        |                            |                      |                  |              |                 |     |         |      |                     |        |                      |                   |                               | Com                         | nents 🖻 🖻 S | hare 👻 |
|-------|-------------------------------------------------------|-----------------------------------------------|---------------------|---------|------------------------------------|-----------------------------|--------|----------------------------|----------------------|------------------|--------------|-----------------|-----|---------|------|---------------------|--------|----------------------|-------------------|-------------------------------|-----------------------------|-------------|--------|
| Paste | X Cut<br>□h Copy ~<br>✓ Format Painter<br>Clipboard % | Calibri v 11 v<br>B I ⊔ v   ⊞ v   ☆ v<br>Font |                     | igoment | Wrap Text<br>Merge & Center ~<br>5 | eneral<br>5 ~ % 9<br>Number |        | Conditional<br>comatting ~ | Format an<br>Table ~ | Normal 2<br>Good | No<br>Styles | ormal<br>eutral | Bad | ilation | Inse | ent Delete<br>Cells | Format | ∑ AutoSurr<br>Fill ~ | Z<br>Sor<br>Filte | 7 D<br>& Find &<br>r* Select* | Analyze<br>Data<br>Analysis | Add-ins     | v      |
| AE52  | $\sim$ 1 $\times \sim f$                              | k .                                           |                     |         |                                    |                             |        |                            |                      |                  |              |                 |     |         |      |                     |        |                      |                   |                               |                             |             | ~      |
|       | D                                                     | E                                             | F                   | G       | М                                  |                             | Ν      |                            | 0                    |                  | F            | D C             |     | Q       |      |                     | R      |                      | S                 |                               |                             | Т           | î      |
| 1     |                                                       |                                               |                     |         |                                    |                             |        |                            |                      |                  |              |                 |     |         |      |                     |        |                      |                   |                               |                             |             |        |
| 2     | arket Price                                           | Date of Sale                                  | Department          |         | Sales                              |                             | Marcl  | n                          | 1                    | April            |              | May             | y   | Ju      | ne   |                     | Ju     | ıly                  | Αι                | igust                         | Sep                         | embei       | 11     |
| 3     | 19.99                                                 | 3/20/2023                                     | Home                |         | Home                               |                             | 19.99  | Э                          | 18                   | 7.96             |              | 18.98           | 3   | 9.      | 99   |                     | 81.    | 94                   |                   | 7.98                          |                             | C           | )      |
| 4     | 399.99                                                | 3/25/2023                                     | Electronics         |         | Electronics                        |                             | 399.99 | Э                          | 32                   | 9.99             |              | 9.99            | Э   |         | 0    |                     | 769.   | 97                   | 11                | 9.98                          | 1                           | 479.97      | 7      |
| 5     | 19.99                                                 | 3/27/2023                                     | Appliances          |         | Appliances                         |                             | 19.9   | Э                          | 2                    | 9.99             |              | C               | 2   | 239.    | 98   |                     | 379.   | 97                   | 38                | 9.98                          |                             | 799.99      | )      |
| 6     | 4.99                                                  | 3/29/2023                                     | Beauty              |         | Beauty                             |                             | 4.9    | Э                          |                      | 4.99             |              | 12.98           | 3   | 9.      | 98   |                     |        | 0                    |                   | 0                             |                             | C           | )      |
| 7     | 149.99                                                | 3/31/2023                                     | Electronics         |         | Kitchen                            |                             | (      | 0                          | 17                   | 9.98             |              | C               | 0   | 69.     | 99   |                     |        | 0                    |                   | 0                             |                             | C           | ) [    |
| 8     | 4.99                                                  | 4/2/2023                                      | Beauty              |         | Furniture                          |                             | (      | 2                          |                      | 0                |              | C               | )   | 599.    | 99   |                     |        | 0                    |                   | 0                             |                             | C           | )      |
| 9     | 49.99                                                 | 4/2/2023                                      | Home                |         | Bathroom                           |                             | (      | 0                          |                      | 0                |              | C               | )   |         | 0    |                     | 9.     | 99                   |                   | 0                             |                             | C           | )      |
| 10    | 149.99                                                | 4/3/2023                                      | Kitchen             |         |                                    |                             |        |                            |                      |                  |              |                 |     |         |      |                     |        |                      |                   |                               |                             |             |        |
| 11    | 29.99                                                 | 4/7/2023                                      | Home                |         |                                    |                             |        |                            |                      |                  |              |                 |     |         |      |                     |        |                      |                   |                               |                             |             |        |
| 12    | 99.99                                                 | 4/7/2023                                      | Home                |         |                                    |                             |        |                            |                      |                  |              |                 |     |         |      |                     |        |                      |                   |                               |                             |             |        |
| 13    | 29.99                                                 | 4/10/2023                                     | Kitchen             |         |                                    |                             |        |                            |                      |                  |              |                 |     |         |      |                     |        |                      |                   |                               |                             |             |        |
| 14    | 7.99                                                  | 4/12/2023                                     | Home                |         |                                    |                             |        |                            |                      |                  |              |                 |     |         |      |                     |        |                      |                   |                               |                             |             |        |
| 15    | 329.99                                                | 4/16/2023                                     | Electronics         |         |                                    |                             |        |                            |                      |                  |              |                 |     |         |      |                     |        |                      |                   |                               |                             |             |        |
| 16    | 29.99                                                 | 4/29/2023                                     | Appliances          |         |                                    |                             |        |                            |                      |                  |              |                 |     |         |      |                     |        |                      |                   |                               |                             |             |        |
| 17    | 2.99                                                  | 5/4/2023                                      | Beauty              |         |                                    |                             |        |                            |                      |                  |              |                 |     |         |      |                     |        |                      |                   |                               |                             |             |        |
| 18    | 9.99                                                  | 5/7/2023                                      | Electronics         |         |                                    |                             |        |                            |                      |                  |              |                 |     |         |      |                     |        |                      |                   |                               |                             |             |        |
| 10    | > EMBED                                               | IFS WILDCARD VLO                              | KUP +               |         |                                    |                             |        |                            |                      |                  |              | : •             |     |         | -    |                     |        |                      |                   |                               |                             | _           | •      |
| Panda | T. Accessibility Constant                             |                                               |                     |         |                                    |                             |        |                            |                      |                  |              |                 |     |         |      |                     |        | Diroto Cattion       | . III             | m (                           | n                           |             | + 2005 |

Figure 9: Worksheet IFS Last Table

## Topic 3. Detour: Wildcard Characters

One way to broaden or refine search criteria is by using one of the three wildcard characters: \*, ?, and ~. Suppose we have a dataset consisting of the names of US states. Each of these wildcard characters allows you to perform the following tasks:

| Wildcard | Function                                                                                                    |
|----------|----------------------------------------------------------------------------------------------------|
| *        | Replaces an arbitrary number of characters in the search.<br>(i.e. North* will return North Carolina and North Dakota) |
| ?        | Replaces one character in the search.<br>(i.e. N? returns NE, NV, NH, NJ, NM, NY, NC, ND)                              |
| ~        | Used to override other wildcards.<br>(i.e. N~* returns N*)                                                             |

These wildcard characters can be valuable when working with certain conditional functions. Please navigate to the WILDCARD sheet of BUSI201-LEC05-Workbook.xlsx. You should find a list of Accounting, Business, and Economics courses offered by a hypothetical college. Suppose you want to determine the number of courses offered by each department.

| File    | Home Insert             | Page Layout | Formulas Data    | Review Vie   | w Automate    | He             | lp          |           | Comments 2            | Share + |
|---------|-------------------------|-------------|------------------|--------------|---------------|----------------|-------------|-----------|-----------------------|---------|
| Paste   |                         |             | 프 8<br>프 8<br>   | ~ Number     | Format as Tal | form:<br>ble ~ | Cells       | Editing A | akyze Add-ins<br>Data |         |
| Clipbo  | ard G F                 | ont         | Alignment        | G,           | Style         | s              |             | At        | alysis Add-ins        | ~       |
| L33     | V I XV                  | fx          |                  |              |               |                |             |           |                       | ~       |
| A       | В                       | с           |                  | D            |               | Е              | F           | G         | Н                     | 1       |
| 1       |                         |             |                  |              |               |                |             |           |                       |         |
| 2       | Code St                 | udents Ti   | le               |              |               |                | Department  | Count     | Enrolled              |         |
| 3       | BUSI 235                | 9 0         | ganizational Be  | havior       |               |                | ACCT        |           |                       |         |
| 4       | ECON 300                | 21 In       | termediate Mic   | roeconomic   | \$            |                | BUSI        |           |                       |         |
| 5       | ECON 301                | 11 In       | termediate Ma    | roeconomic   | s             |                | ECON        |           |                       |         |
| 6       | ECON 360                | 5 Pt        | blic Finance     |              |               |                |             |           |                       |         |
| 7       | ECON 370                | 23 En       | vironmental Ec   | onomics      |               |                |             |           |                       |         |
| 8       | BUSI 250                | 29 Bu       | siness Commu     | nication     |               |                |             |           |                       |         |
| 9       | ECON 381                | 24 He       | alth Economics   |              |               |                |             |           |                       |         |
| 10      | ECON 312                | 17 In       | ternational Eco  | nomics       |               |                |             |           |                       |         |
| 11      | BUSI 203                | 7 M         | arketing         |              |               |                |             |           |                       |         |
| 12      | BUSI 230                | 6 O         | perations Mana   | gement       |               |                |             |           |                       |         |
| 13      | ACCT 312                | 10 Cc       | st Accounting    |              |               |                |             |           |                       |         |
| 14      | BUSI 330                | 19 Su       | pply Chain Mar   | nagement     |               |                |             |           |                       |         |
| 15      | ECON 314                | 27 Ec       | onomic Develo    | pment        |               |                |             |           |                       |         |
| 16      | BUSI 200                | 10 M        | anagement        |              |               |                |             |           |                       |         |
| 17      | ACCT 101                | 21 Pr       | inciples of Acco | unting       |               |                |             |           |                       |         |
| 8       | ECON 411                | 27 Fi       | nancial Econom   | ics          |               |                |             |           |                       |         |
| 19      | ECON 240                | 9 M         | anagerial Econo  | omics        |               |                |             |           |                       |         |
| 20      | ACCT 201                | 13 Fit      | nancial Account  | ing          |               |                |             |           |                       |         |
| 21      | ECON 395                | 20 Ag       | ricultural Econ  | omics        |               |                |             |           |                       |         |
| 22      | ACCT 351                | 12 Ac       | counting Inform  | mation Syste | ms            |                |             |           |                       |         |
| 23      | ECON 391                | 24 Be       | havioral Econo   | mics         |               |                |             |           |                       |         |
| 24      | ACCT 314                | 26 G        | vernmental an    | d Nonprofit  | Accounting    |                |             |           |                       |         |
| 25      | BUSI 240                | 12 En       | trepreneurship   | 1            |               |                |             |           |                       |         |
| 26      | ACCT 324                | 17 In       | ternational Acc  | ounting      |               |                |             |           |                       |         |
| 27      | ECON 351                | 22 La       | bor Economics    |              |               |                |             |           |                       |         |
| 28      | ACCT 401                | 25 Au       | diting           |              |               |                |             |           |                       |         |
| 29      | ECON 390                | 22 La       | w and Economi    | ics          |               |                |             |           |                       |         |
| <       | EMBED                   | IFS WIL     | DCARD VLOOK      | UP +         |               | 1              | -           |           |                       |         |
| teady 1 | 🕆 Accessibility: Good t | 0.90        |                  |              | िङ्ग Disp     | ay Se          | ettings 🌐 🛙 | n e -     |                       | + 130%  |

Figure 10: Wildcard Example

While there are other ways of achieving this goal, we will apply the COUNTIFS function with some wildcard characters included in the conditions. To find the number of courses offered by the Accounting department, we use the following function in cell G3:

= COUNTIFS(\$B\$3:\$B\$40,F3&"\*")

In order to find the total enrollment in each department, we can use the SUMIFS function as follows:

= SUMIFS(\$C\$3:\$C\$40,\$B\$3:\$B\$40,F3&"\*")